# ◎抽選申込みの手順

①「施設の案内・予約」をクリックします。

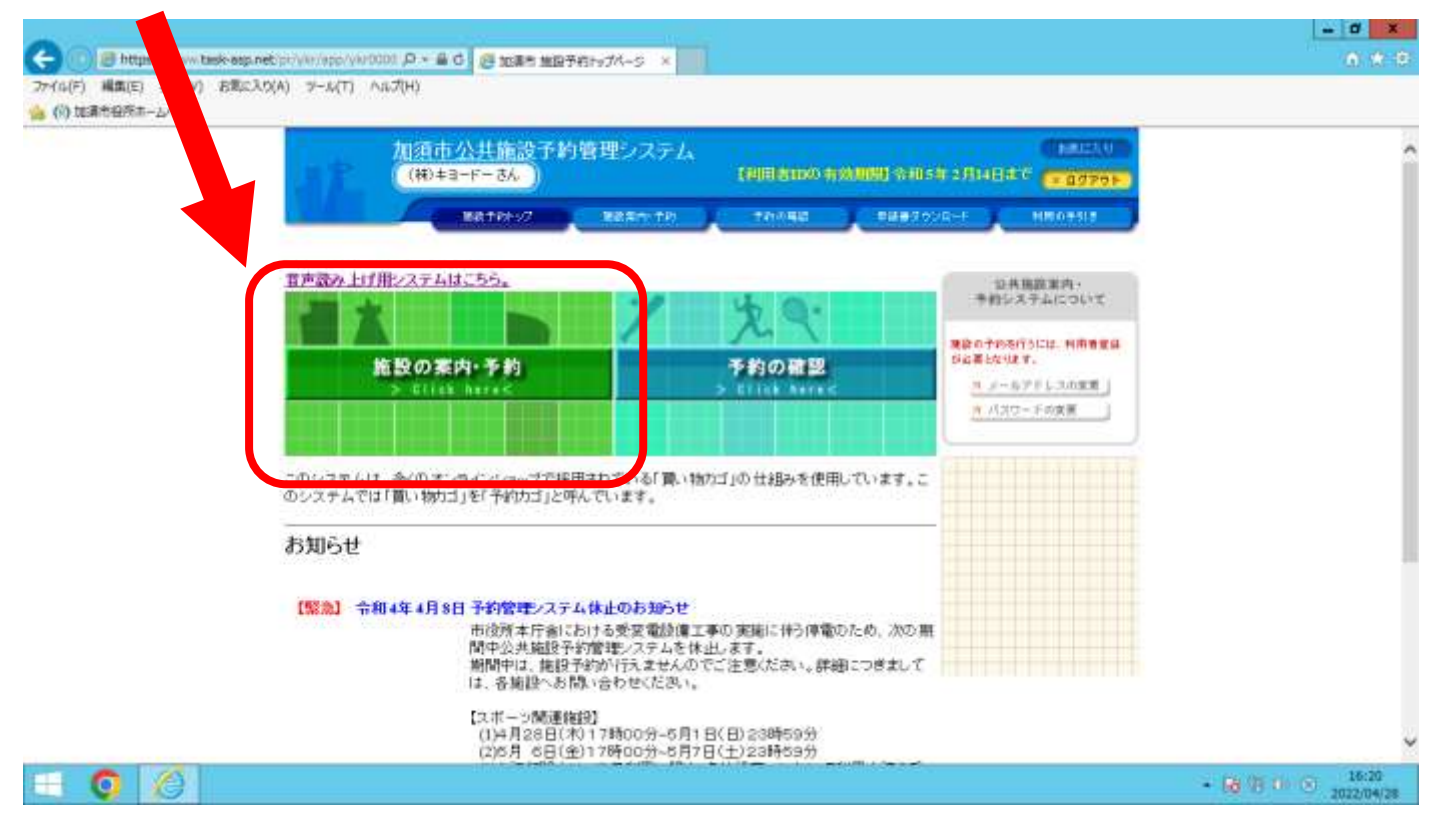

#### ②「施設一覧」からご利用の施設名を選択します。

| 加須市公共施設予約管理システム<br>(株)+ヨードー あ。) (利用者のの有効加 | NU-\$405# 2/148#℃                                                                                                    |
|-------------------------------------------|----------------------------------------------------------------------------------------------------|
| BATRENT BARN THE PAILED                   | BRAZOVA-F MROBIS                                                                                                    |
| 狭紫左法の指定 🔶 (施設の運択) 🤶 利用日の運択 🄶 予約りゴに登録      |                                                                                                    |
| ○ 施設を遵信してください。                            |                                                                                                    |
| 施設一覧                                      |                                                                                                    |
| 加酒市市民総合会館                                 |                                                                                                    |
| 加須市立加須コミュニティセンター                          | ( and a constant of the second second s |
| 加須市立不動間コミュニティセンター                         |                                                                                                    |
| 加須市立三俣コミュニティセンター                          | (Internet                                                                                                    |
| 加須市ウルロコミュニティセンター                          |                                                                                                    |
| 加須市立持続コミュニティセンター                          |                                                                                                    |
| 加須市立南藤崎コミュニティセンター                         | (Index)                                                                                                    |
|                                           | and the second second se                                                                                                    |
| 加須市立勝西コミュニティセンター                          |                                                                                                    |

③(1)「抽選受付状況の確認」を選択します。

### (2)ご利用予定日とご利用施設の欄の「抽選」をクリックします。

|                              |                                              |                                                                                                    | - 0 X                    |
|------------------------------|----------------------------------------------|----------------------------------------------------------------------------------------------------|--------------------------|
| (-) (F) 構築(E) 表示(V) お気に入り(A) | r/ver/apo/ver2001 戸 × 畠 C<br>) サール(T) へルプ(H) | 2 10月11 2011天明会 × 2                                                                                                    | 6 * 9                    |
| 🍰 💮 加速市台湾ホームページ              |                                              |                                                                                                    |                          |
|                              |                                              |                                                                                                    | ,                        |
|                              | 快激力                                          | 0 遊訳 🔶 【明目日の選択) 🤞 予修力ゴに登録                                                                                                    |                          |
|                              |                                              |                                                                                                    |                          |
|                              | 2316260 0012                                 | 予約力ゴ                                                                                                    |                          |
|                              | ○ 現在の抽屉受付状況で<br>抽漫申込する抽選単位                   | す。<br>「触殺者のアイエノをクリックすると時間帯を確認できます。 申込はあり尽せん。                                                                                                    |                          |
|                              |                                              |                                                                                                    |                          |
|                              |                                              | and any any any are are and and any any any any any any any are are any any any any any any any any any any                                                                                                    |                          |
| $\langle 0 \rangle$          | Annual Annual                                | AND DESCRIPTION OF A DESCRIPTION OF A DE |                          |
| (2)                          | 加速市立不動國コミュニ                                  | \$15 \$/16 \$/17 \$/18 \$/19 \$/20 \$/21 (Page                                                                                                    |                          |
|                              | ティセンター                                       | (H) (A) (A) (A) (A) (A) (A) (A) (A)                                                                                                    |                          |
|                              | 和王                                           | 18:18 🚓 12:18 13:19 18:18 18:18 18:18                                                                                                    |                          |
|                              | 会議室1.                                        | 1619 🐽 1619 162 162 160 📬 👬                                                                                                    |                          |
|                              | 21422                                        |                                                                                                    |                          |
|                              | 0.000                                        |                                                                                                    |                          |
|                              | JAIRE O                                      |                                                                                                    |                          |
|                              | 小支债室                                         |                                                                                                    |                          |
|                              | 国际中生生产                                       | 18:18 🚌 18:18 18:18 18:18 18:18 18:18                                                                                                    |                          |
|                              | 10120.0.2                                    | THE STREET STREET STREET STREET                                                                                                    |                          |
| 🗄 🧕 🖉 📲 👘                    |                                              |                                                                                                    | • 國 用 III (1) 2022/04/28 |

## ④ ご利用時間を選択します。

| (v) 05804878-2/1-2 | 加須市公共施                                                                                                    | 設予約管理システム                                                                                                    | ( BREAK)                           |  |
|--------------------|----------------------------------------------------------------------------------------------------|----------------------------------------------------------------------------------------------------|------------------------------------|--|
| 1.57               | (林)キヨードー さん                                                                                                    | .) (2011)                                                                                                    | 115日 会和5年 2月14日まで - 2月79日          |  |
|                    | RATE!                                                                                                    | 7. BREN TH: TONED                                                                                                    | енелорани никонал                  |  |
|                    |                                                                                                    |                                                                                                    |                                    |  |
| <b>技</b> 术         | 方法の指定 🔶 施設の選択                                                                                                    | 🛛 🔶 (利用日の温沢) 🔶 予約内容の入力 🤞 🗄                                                                                                    | 学力ゴに登録                             |  |
|                    |                                                                                                    | in weiter and a second second                                                                                                    |                                    |  |
|                    |                                                                                                    |                                                                                                    | 予約力ゴ                               |  |
| (# O               | 用する時間帯を遵抗して(た)<br>(田日を変更すると 運用して                                                                                                    | さい。<br>ている時間裏のチェックがあれます。                                                                                                    | 中记はありません。                          |  |
| - m 1              | ALC ENCY STORE SERVERS                                                                                                    | callerate a strategy at a second second second second second second second second second second second second s                                                                                   |                                    |  |
|                    | and a sector of                                                                                                    |                                                                                                    |                                    |  |
|                    | <b>建设书 法资</b> 市区                                                                                                    | 立不動岡コミュニティセンター 会議室1                                                                                                    |                                    |  |
|                    | 施設名 かが表示:<br>(RAN) (RON)                                                                                                    | 立不動間コミュニティセンター 会議室1<br>会社14年(8月20日(生) (第三へ) 第三へ)                                                                                                    |                                    |  |
|                    | 第35名 おが見市ご<br>(第35名)<br>(第35名)<br>(第35名)<br>(第35名)<br>(第35名)<br>(第35名)<br>(第35名)<br>(第35名)<br>(第35名)<br>(第35名)<br>(第35名)<br>(第35名)<br>(第35名)<br>(第35名)<br>(第35名)<br>(第35名)<br>(第35名)<br>(第35名)<br>(第35名)<br>(第35名)<br>(第35名)<br>(第35<br>(第35<br>(第35<br>(第35<br>(第35<br>(第35<br>(第35<br>(第35                                                                                                    | 立不動間コミュニティセンター 会議室1<br>会計(14)二字3日20日(6日) 第日へ》 第二へ》                                                                                                    | 08                                 |  |
|                    | 新設名 から市市<br>本語へ 4 第8つ<br>中前<br>干燥                                                                                                    | 立本創図コミュニティセンター 会議室1<br>                                                                                                    | 99                                 |  |
|                    | 36歳後名 から市市3<br>から市市3<br>(1000) (1000)<br>(1000)<br>(1000)<br>(1000)<br>(1000)                                                                                                    | 立不動図コミュニティセンター 会議室1<br>一部114年3月20日(法) 第日へ> 第届へ><br>第13-00~17-00 (相談)<br>「13-00~17-00 (相談)                                                                                                    | 0( <del>1</del><br>0( <del>1</del> |  |
|                    | <ul> <li>第編載名</li> <li>10(第市)</li> <li>第二第二章</li> <li>第二章</li> <li>第二</li></ul>                                                     | 立不動図コミュニティセンター 会議室1<br>(1)(1)(1)(1)(1)(1)(1)(1)(1)(1)(1)(1)(1)(                                                                                                    | 019<br>017<br>017                  |  |
|                    | <ul> <li>第編載名</li> <li>加速布</li> <li>4(第本)</li> <li>4(第本)</li> <li>4(1(#+))</li> <li>4(1(#+))</li> <li>4(1(#+))</li> <li>4(1(#+))</li> <li>4(1(#+))</li> <li>4(1(#+))</li> <li>4(1(#+))</li> <li>4(1(#+))</li> <li>4(1(#+))</li> <li>4(1(#+))</li> <li>4(1(#+))</li> <li>4(1(#+))</li> <li>4(1(#+))</li> <li>4(1(#+))</li> <li>4(1(#+))</li></ul> | 立不動回コミュニティセンター 会議室1<br>会計(14)年93日20日(第2) 第日へ》 第届へ》<br>「900~1200 (第2)<br>9:00~17:00 (第2)<br>9:00~17:00 (空き無レ)<br>9:00~22:00 (空き無レ)                                                                 | 90<br>907<br>90                    |  |
|                    | <ul> <li>論設名 かぼうあら</li> <li>4(188*) 4(180*)</li> <li>平前<br/>午後<br/>夜話</li> <li>星前1日<br/>全日</li> <li>右向に表示されている件()</li> </ul>                                                                                                    | 立不動間コミュニティセンター 会議室1<br>会計加工手級目20日(400 第日へ) 第単へ)<br>「200~1200 (1820)<br>「1130~1700 (1820)<br>「1130~1700 (1820)<br>「1130~1700 (25常に)<br>9:00~17:00 (空き悪し)<br>9:00~22:00 (空き悪し)<br>おは、現在中にされている件数です。 | 0f7<br>0f7                         |  |

⑤(1)「利用目的」、「利用人数」など、必要事項を入力します。

(2)「予約かごに登録」をクリックします。

| <ul> <li>         ・・・・・・・・・・・・・・・・・・・・・・・・・・・・・</li></ul> | Ver/app/Ver3000 月<br>ジール(T) へルプ(H                                                                                                    | - 辛C 25 10月15 20月入力項目の入力 ×                                                                                                    |                   | <u> </u>          |
|-----------------------------------------------------------|----------------------------------------------------------------------------------------------------|----------------------------------------------------------------------------------------------------|-------------------|-------------------|
| 1                                                         |                                                                                                    | 88701-07 88870-10 -10088 1                                                                                                    | N87950-1 10009318 | ^                 |
|                                                           | 挑震方法の指定                                                                                                    | 🔶 施設の遊駅 🤞 利用日の遊訳 🤞 (予修政府の入力) 🍁 予修功                                                                                                    | ゴに登録              |                   |
|                                                           | ◇ 予約申込に開                                                                                                    | してご質問します。                                                                                                    | (                 |                   |
|                                                           | 848.6                                                                                                    | 加賀市立不動間コミュニティセンター 会議室1                                                                                                    | 予制プロゴ             |                   |
|                                                           | 利用日時                                                                                                    | 令和4年8月20日(土)<br>13:00~17:00(井)(第)                                                                                                    | 申込はありません。         |                   |
| (1)                                                       | <ul> <li>個人利用の方</li> <li>・この箱鼓をどの</li> <li>一会連</li> <li>・この箱鼓を「何</li> <li>一10人</li> <li>・営利目的でのこ<br/>〇はい ●いろ</li> <li>・営利目的でのこのはい ●いろ</li> <li>・営利目のでのこのはい ●いろ</li> <li>●はい ○いろ</li> <li>●はい ○いろ</li> </ul> | は個人名を、団体利用の方は代表者名を記入してくたさい。<br>「タン「十郎<br>かような「目的」で使用しますか?<br>~<br>名」で利用しますか? [半角数字で入力してください)<br>(*用ですか?<br>いえ<br>*すか?<br>いえ<br>*すか?<br>いえ<br>*<br>(2)<br>■面で売活動 | 要3<br>王章          |                   |
|                                                           | and to aspessible                                                                                                    | 1                                                                                                    |                   | 18 01 00 00 16:41 |

⑤ 抽選申込みを行う部屋が他にもある場合は、③~⑤の手順を繰り返します。

⑥ 抽選を申込む部屋が「<u>予約かご</u>」へ表示されますので、内容を確認し、「申込内容を確認する」を 選択します。

| 10 (1) Marcallon - 27 - 2 | 104705-07 80270170 Not 10485                                                                                                    | 1020-1 KIR0#318                                            | 1 |
|---------------------------|----------------------------------------------------------------------------------------------------|------------------------------------------------------------|---|
|                           |                                                                                                    |                                                            |   |
|                           | 統憲方法の指定 🔶 推動の運訳 🔶 利用日の選択 🄶 予約内容の入力 🄶 🎠 🌿                                                                                                | 音詩                                                         |   |
|                           | ◇ 予約申込に開してご質問します。                                                                                                    |                                                            |   |
|                           | MA設名 加須市立不動図コミュニティセンター 金額至3                                                                                                    | 予約カゴ                                                       |   |
|                           | #I開目時<br>13:00~17:00(年)(1)                                                                                                    | 3中3达内容支援团支车                                                |   |
|                           | <ul> <li>この施設を利用する「責任者」の名前を入力してください。「全角で入力してください」</li> <li>個人利用の方は個人名名、団体利用の方は代表者名を記入してください。</li> <li>(4) 協働</li> <li>(名) 太郎</li> </ul> | 申込に離む<br>1番目の中1込<br>(取取物書)<br>今泊4年1月20日(土)                 |   |
|                           | <ul> <li>この施設をどのような「目的」で使用しますか?</li> <li>会議</li> </ul>                                                                                  | 13:50~17:00<br>不動回コミュニア・セン<br>ター<br>会議第1                   |   |
|                           | <ul> <li>この構成をいう名」で利用しますが「「「牛肉酸子で入力してくたさい」<br/>10人</li> <li>(使利用なたの)ご利用ですか。2</li> </ul>                                                 | 2歳日の中心<br>(昭和後辺)                                           |   |
|                           | Older State                                                                                                    | 電和 4年 19329日(生)<br>13:00~17:00                             |   |
|                           | <ul> <li>市内にお他いですか?&lt;</li> <li>⑧はい ○いいえ</li> </ul>                                                                                    | <ul> <li>小(約)同じまニティセン</li> <li>ター</li> <li>会講堂2</li> </ul> |   |
|                           | 予約カゴに登録 利用時間の選択へる                                                                                                    | 中国に進む                                                      |   |
|                           | 画面の先建へら                                                                                                    |                                                            |   |

⑦ 複数の部屋を抽選申込みした場合で、それらの部屋を合わせて使用したい場合は、選択した部屋をまとめることができます。まとめて申込みしたい場合は、セット抽選にするを選びます。

| ○ 現在<br>中辺<br>中辺 | 「予約力ゴに<br>内容を確認<br>をすべて取 | 登録されている申込内容です。<br>・訂正のうえ、「申込に避む」ボタンを注<br>川背す場合は「予約カゴを空にする」オ | 単して予約中込産超激逝に<br>(タンを押してください。 | にお進みください。           |  |
|------------------|--------------------------|-------------------------------------------------------------|------------------------------|---------------------|--|
|                  |                          |                                                             | 伸动应维持                        | 7 予約九万を空にする 元の直面へ戻る |  |
| 1番目              | 目の中辺                     | (個別抽測)                                                      |                              | セット抽選にする 詳細の変更 取消   |  |
| 84               | 用日時                      | 令和4年8月20日(土)<br>13:00~17:00                                 |                              |                     |  |
|                  | 起现名                      | 加須市立不動詞コミュニティセンター                                           | - 会議堂1                       |                     |  |
| #UP#             | 目責任者                     | 協動 太郎                                                       | 利用目的                         | 会議                  |  |
| 84               | 用人数                      | 10人                                                         | 常利区分                         | 非営利                 |  |
| 185              | 城区分                      | 图时                                                          |                              |                     |  |
| 2番目              | 目の申込                     | (#23196.370                                                 |                              | セット抽過にする 詳細の変更 取満   |  |
| PI               | 用日時                      | 令和4年8月20日(土)<br>15:00~17:00                                 |                              |                     |  |
|                  | 転換名                      | 加須市立不動阀コミュニティセンター                                           | - 会議室2                       |                     |  |
| PU               | 旧責任者                     | 協動 太郎                                                       | 利用目的                         | <b>会議</b>           |  |
| - 44             | 用人数                      | 10人                                                         | 常和区分                         | 移営利                 |  |
| 190              | 城区分                      | 面内                                                          |                              |                     |  |

### ⑧ セット抽選としたい予約を選択し、変更するをクリックします。

| 加速市田所ホームページ      | 加速市公                                                 | 出旅沿予約専用シフィ                                                          |                                                | (Instantion)          |  |
|------------------|------------------------------------------------------|---------------------------------------------------------------------|------------------------------------------------|-----------------------|--|
| 33               | (純)+3-F                                              | -34                                                                 | CALIFORNIA 4 NOTES &                           | ніся 2Лі48а°с (10770) |  |
|                  |                                                      | ITPL// BREAVE                                                       |                                                | NROFSIS               |  |
| 予修力              | ゴの内容確認 🔶 🌘                                           | セット抽過の設定                                                            |                                                |                       |  |
| ○ 一番<br>当週<br>世少 | ロに表示されている抽<br>川落通の単症は、すべ<br>の場合には、セットに<br>・抽測にする抽道中す | 確申込を打つのセットにして申<br>ての申し込みに対して行われ<br>したすべての申し込みが利用<br>処 選択して「変更する」ポタン | し込むことができます。<br>)ます。<br>月可能となります。<br>~を押してくだみい。 |                       |  |
|                  | 対象施設                                                 | 加速市立不動間つミュニ                                                         | ティセンター                                         |                       |  |
| •tro#            | の基準となる抽選中                                            | 2                                                                   |                                                |                       |  |
|                  | 利用日時                                                 | 令和4年8月20日(土) 1                                                      | 3:00~17:00                                     |                       |  |
| 18               | 施設中の場所                                               | 会議至1                                                                |                                                |                       |  |
| •12:54           | に含める抽選申込<br>#P                                       | 利用日時                                                                | 施設内の1                                          | ¢X                    |  |
|                  | e lare terrare                                       | 0B(+) 13/0~17:00                                                    | 全体变2                                           |                       |  |
|                  | 1 〒11 4年 8月3                                         | ACIUT'S 12/26 - 11/26                                               |                                                |                       |  |

## ⑨ セット抽選の内容を確認し、申込に進むをクリックします。

|        |                             | 中达江西和                                                                                                    | 1 76101626.90 | TOURIER/NERO |
|--------|-----------------------------|----------------------------------------------------------------------------------------------------|---------------|--------------|
| 1番目の申込 | k (tzoh抽選)                  |                                                                                                    |               | セット抽通の変更     |
| 施設名    | 加須市立不動闘コミュニティセンタ            | -                                                                                                    |               |              |
| 利用日時   |                             |                                                                                                    |               |              |
| 施設内の場所 | 全議室1                        |                                                                                                    | ~             |              |
| 利用責任者  | 協動 太郎                       | 利用目的                                                                                                    | 余禄            |              |
| 利用人数   | 10人                         | <b>営利区分</b>                                                                                                    | 非営利           |              |
| 團城区分   | 翻内                          | The second second second second second second second second second second second second second second second se |               |              |
|        |                             |                                                                                                    | 34.98         | の変更 取消       |
| 利用日時   | 令和4年8月20日(土)<br>13:00~17:00 |                                                                                                    |               |              |
| 施設内の場所 | 会議室2                        |                                                                                                    |               |              |
| 利用责任者  | 協動 太郎                       | 利用目的                                                                                                    | 主語            |              |
| 利用人政   | 10.A.                       | 常和区分                                                                                                    | 非常利           |              |
| 围城区分   | 面内                          |                                                                                                    |               |              |

## ⑩ 抽選申込み完了となります。

| 非登録済みのメ<br>面の「中込一覧」 | ールフドレク<br>で確認でき                      | 宛:袖道申込の受付<br>ます。                                 | ソールを通付いたしま      | たのでご確認だださい。抽雑結果は「予約の確認」直  |  |
|---------------------|--------------------------------------|--------------------------------------------------|-----------------|---------------------------|--|
| 利用者領                | 号 44                                 | 9. ji                                            | 利用者名            | (物)キヨードー                  |  |
| 1番目の申読              | A (tzyFi                             | £520                                             |                 |                           |  |
| 受付番号                | 22-9                                 |                                                  |                 |                           |  |
| 抽渡日                 | 令和4年                                 |                                                  |                 |                           |  |
| 施設名                 | 加渡市立                                 |                                                  |                 |                           |  |
| セット情報               | 1. 令和 4<br>13:00<br>2. 令和 4<br>13:00 | 年8月20日(土) 全議<br>~17:00<br>年8月20日(土) 去議<br>~17:00 | 聖1<br>畫2        |                           |  |
| 開合せ先                | 加:商市立<br>【電話番号<br>【住所】:1             | 不動(岡コミュニティゼ)<br>号]:0480-62-7203<br>身玉県加須市不動同し    | /ター<br>1丁目9番76号 |                           |  |
| 受付                  | 8                                    | <b>令和 4年 4月28日</b>                               | (木)             |                           |  |
|                     |                                      |                                                  |                 | 印刷 施設予約トップへ戻る<br>画面の先期へ戻る |  |